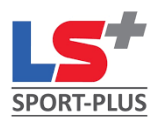

Г

## Procédure de création de compte pour Sport-Plus

https://www.lac-etchemin.ca/loisirs et culture/programmation et inscription aux activités/

|              | Créer van Ferroni          |                   | Se connectar                    |
|--------------|----------------------------|-------------------|---------------------------------|
|              |                            | Localisations     | Activités Horaire / Réservation |
| Lac-Etchemin | THE SECOND                 |                   |                                 |
|              | J'ai déjà un c             | dossier           |                                 |
|              | Code durthannar            |                   |                                 |
|              | Mot de passe               | ۵                 |                                 |
|              | Code d'utilizateur / Mot é | le passe sublié ? |                                 |
|              | сомметно                   | Ma                |                                 |
|              |                            | MIPTE             |                                 |

Choisir ensuite Dossier famille

| Entrez votre adresse courriel et votre numéro de téléphone                                                                                                    | e résidentiel pour que l'on puisse vous diriger vers la prochaine étape.                                                                                                    |
|----------------------------------------------------------------------------------------------------|----------------------------------------------------------------------------------------------------|
| * Courriel                                                                                                    |                                                                                                    |
| * Validation du courriel                                                                                                    | Indiquez les informations<br>demandées du <b>MEMBRE PRINCIPAL</b>                                                                                                    |
| Numéro de téléphone (XOOC) XOOC-XOOCX                                                                                                    | de la famille (soit le père ou la<br>mère, adulte âgé de 18 ans et +)<br>Important pour l'émission des reçus                                                                                                    |
| ÉTAPE SUIVANTE                                                                                                    | dinsi que des releves.                                                                                                    |
|                                                                                                    | Indiquez les informations demandées                                                                                                    |
| Étape de vérification et création d                                                                                                    | Indiquez les informations demandées<br>de dossier du <b>MEMBRE PRINCIPAL</b>                                                                                                    |
| Étape de vérification et création d<br>Si vous ne possédez pas de dossier « famille » ou membre avec nous, l<br>accès à une panoplie d'outils pratiques dont l'inscription en ligne. à vou                                                 | Indiquez les informations demandées<br>de dossier<br>a chance s'offre à vous! Simple, rapide et efficace, nous vous invitons à le créer immédiatement. Vous aurez ensuite<br>is de cliquer!<br>Vous devez vous créer un code d'utilisateur qui vous permettra de vous connecter à ce site. Il est de                                                                                                    |
| Étape de vérification et création d<br>Si vous ne possédez pas de dossier « famille » ou membre avec nous, la<br>accès à une panoplie d'outils pratiques dont l'inscription en ligne. à vou<br>* Code d'utilisateur (minimum 8 caractères) | Indiquez les informations demandées<br>de dossier<br>a chance s'offre à vous! Simple, rapide et efficace, nous vous invitons à le créer immédiatement. Vous aurez ensuite<br>is de cliquer!<br>Vous devez vous créer un code d'utilisateur qui vous permettra de vous connecter à ce site. Il est de<br>important de ne pas perdre votre nom d'utilisateur et votre mot de passe puisqu'ils sont indispensat<br>pour que vous puissiez vous connecter. N'oubliez pas que votre code utilisateur doit comporter au moin<br>caractères. |

| Informatic                   | ons perso | nnelles     | Indiquez les informations demand<br>du <b>MEMBRE PRINCIPAL</b> |
|------------------------------|-----------|-------------|----------------------------------------------------------------|
| * Prénom                     |           |             |                                                                |
| * Nom                        |           |             |                                                                |
| * Sexe<br>Masculin           |           |             | •                                                              |
| Date de naissance<br>* Année | * Mois    | * Jour      | •                                                              |
| * Lien familial              | Janvier   |             |                                                                |
| * N° civique                 |           | Appartement |                                                                |
| * Rue                        |           |             |                                                                |
| * Pays                       |           |             |                                                                |

Compléter ensuite la section des Consentements et confirmer.

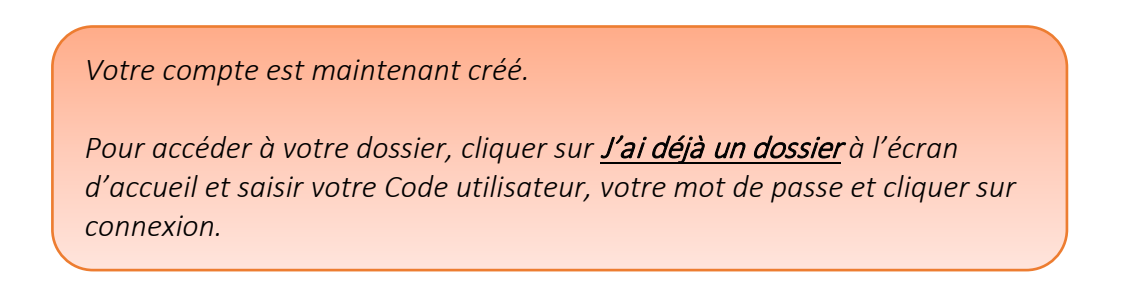

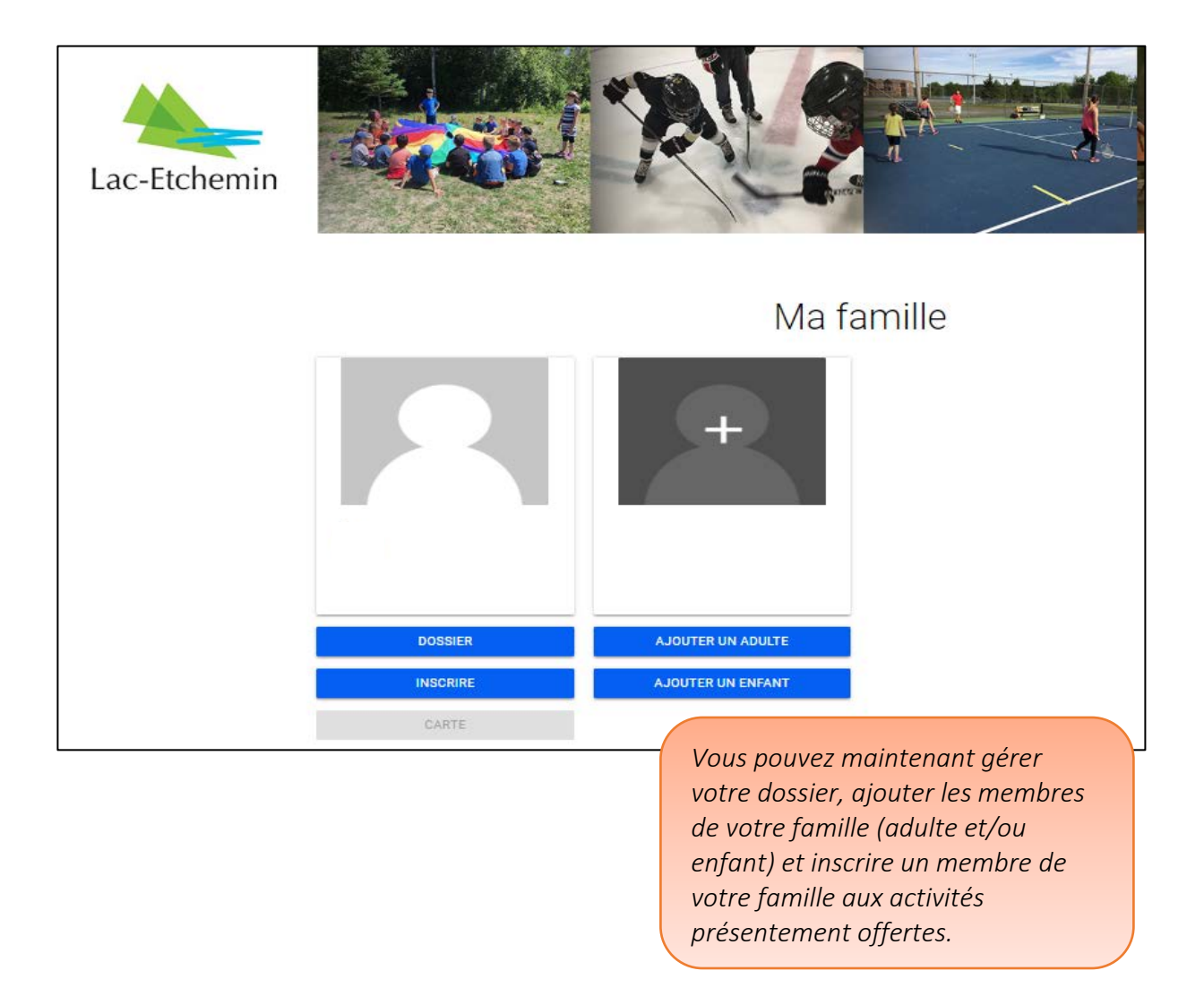

Pour toute question, n'hésitez pas à communiquer avec Maryse Fortier au <u>reception@lac-etchemin.ca</u> ou au 418 625-4521 poste 2221 ou avec Carole Provençal au <u>cprovencal@lac-etchemin.ca</u> ou au 418 625-4521 poste 2224.